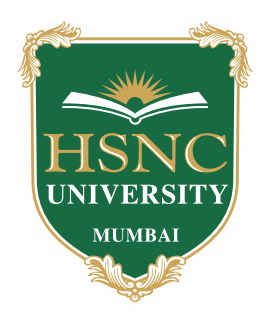

## HSNC University, Mumbai PG Application Process

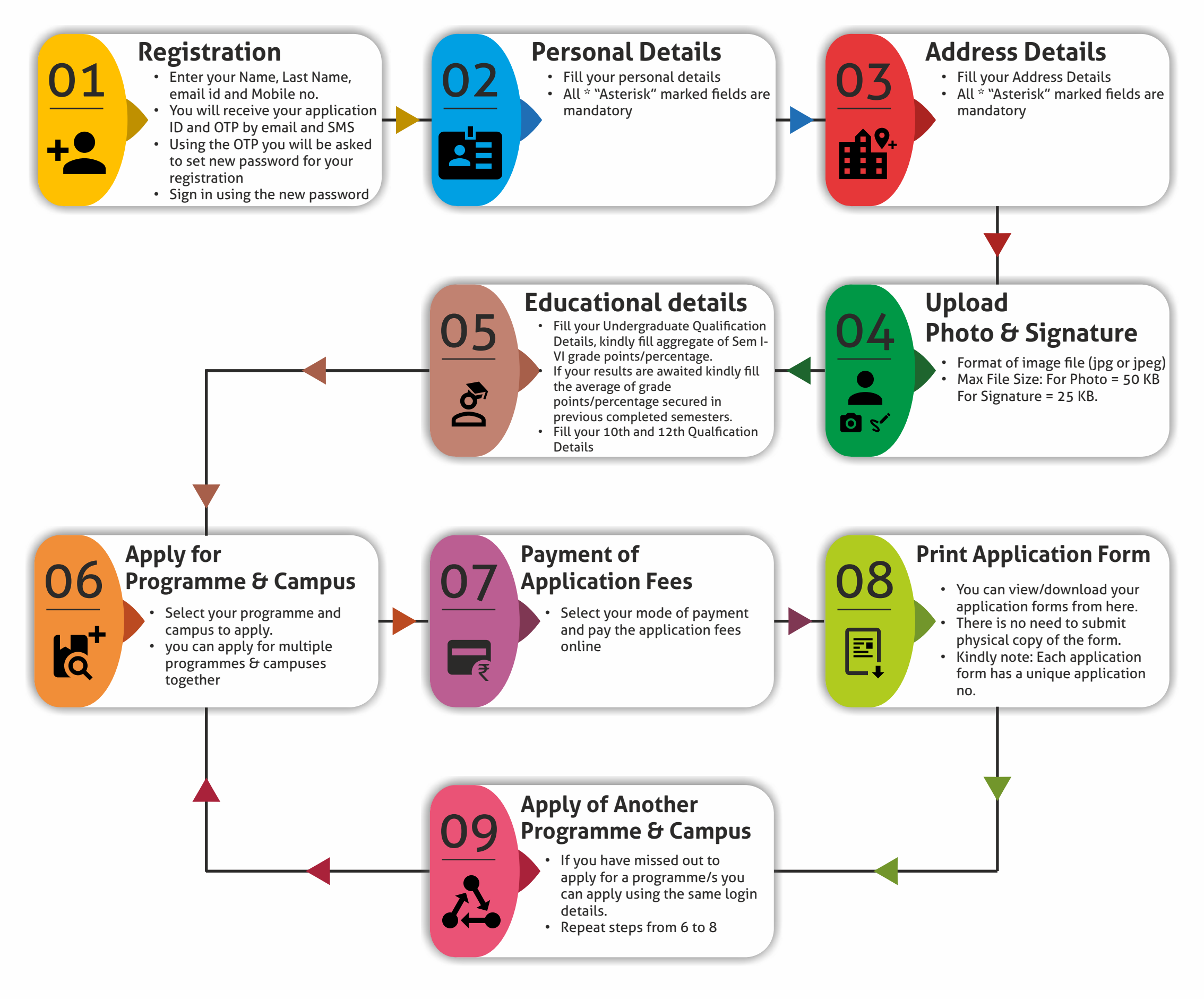